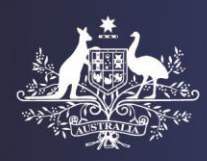

Australian Government

**Department of Home Affairs** 

## Viewing health assessment for a client in HAP by a GP at a local refugee clinic

This tip sheet will assist you with the process of searching and viewing health records in Health Assessment Portal (referred to as HAPlite) for clients.

Once the client is referred to your clinic from the Department of Social Services (DSS) for on-going treatments/follow-ups then you will use the HAP ID to search and access the client's health record in the HAPIte.

Step 1. Login to HAPlite via ImmiAccount

Step 2. Enter the HAP ID in ID field

Step 3. Click Search

|                           | <u>₽ Print</u> ♥ Logor  |  |
|---------------------------|-------------------------|--|
| Health                    |                         |  |
| Case Search               |                         |  |
| Case Search               |                         |  |
| ID Type<br>ID             | • HAP ID V<br>• 1101359 |  |
| Returned results<br>limit | *100                    |  |
| Reset                     | Search                  |  |

The health case under that HAP ID will display the client's record including:

- Client's digital photo, name, gender and date of birth
- Completed health examination, reports and any digital x-ray file

| ID Type                   | * HAP ID 🗸 | Health Case: 1101359                               | ith Case: 1101359 • Health Case Details                                              |                          |                                            |                        |               |                  |      |  |
|---------------------------|------------|----------------------------------------------------|--------------------------------------------------------------------------------------|--------------------------|--------------------------------------------|------------------------|---------------|------------------|------|--|
| ID                        | • 1101359  | JASIM, Ahmad<br>MALE, 02 May 1996                  | Health Case History (0)                                                              |                          |                                            |                        |               |                  |      |  |
| Returned results<br>limit | * 100      |                                                    | Current Health Case                                                                  |                          |                                            |                        |               |                  |      |  |
| Posst                     | Search     |                                                    | Auto-clear failed details                                                            |                          |                                            |                        |               |                  |      |  |
| 110301                    |            |                                                    | Rule Id 10005 - An exam has been B Graded. Rule Id 10001 - Ineligible Visa Subclass. |                          |                                            |                        |               |                  |      |  |
|                           |            | IME Summary                                        | Examinations                                                                         |                          |                                            |                        |               |                  |      |  |
|                           | 100 B      | Status<br>Finalised                                | Examinations                                                                         | Status Exam.<br>Date     | Service Provider                           |                        |               | Grade            | View |  |
|                           |            | Clearance expires                                  | Syphilis test                                                                        | Finalised 23 May<br>2017 | Mr Doctor HSC UAT<br>Severance Hospital    | - SEVERANCE HOSPITAL F | HSC UAT -     | Non-<br>reactive | ۹    |  |
|                           |            |                                                    | Medical Examination                                                                  | Finalised 23 May<br>2017 | Mr Doctor HSC UAT<br>Severance Hospital    | - SEVERANCE HOSPITAL F | HSC UAT -     | B Grade          | ۹    |  |
|                           |            | Туре                                               | HIV test                                                                             | Finalised 23 May<br>2017 | Mr Doctor HSC UAT<br>Severance Hospital    | - SEVERANCE HOSPITAL F | HSC UAT -     | Non-<br>reactive | ٩    |  |
|                           |            | 202 - GLOBAL SHP                                   | Chest X-ray<br>Examination                                                           | Finalised 23 May<br>2017 | Mr Radiologist HSC U<br>Severance Hospital | JAT - SEVERANCE HOSPIT | FAL HSC UAT - | A Grade          | ٩    |  |
|                           |            | Assessment Status                                  | Medical resettlement<br>needs                                                        | Finalised 23 May<br>2017 | Mr Doctor HSC UAT<br>Severance Hospital    | SEVERANCE HOSPITAL F   | HSC UAT -     | -                | ۹    |  |
|                           |            | Meets 12 Mar 2018                                  | Vaccination                                                                          | Finalised 23 May<br>2017 | Mr Doctor HSC UAT<br>Severance Hospital    | - SEVERANCE HOSPITAL F | HSC UAT -     | -                | ۹    |  |
|                           |            | DHC Summary                                        | Treatment / Medication                                                               | Finalised 23 May<br>2017 | Mr Doctor HSC UAT<br>Severance Hospital    | SEVERANCE HOSPITAL F   | HSC UAT -     | -                | ٩    |  |
|                           |            | Status<br>Cleared To Travel<br>12 Mar 2018<br>Tune |                                                                                      |                          |                                            |                        |               |                  |      |  |
|                           |            |                                                    | Current Assessment                                                                   |                          |                                            |                        |               |                  |      |  |
|                           |            | Post Visa Finalisation                             | Assess ID As                                                                         | ssessed                  | Expires                                    | Centre                 | Outcome       | Vi               | ew   |  |
|                           |            | Departure Health Check                             | 1101359-0 12                                                                         | 2 Mar 2018               | 12 MAR 2019                                | Global Health          | MEET(4007)    | ٩                |      |  |

| Current Assessment                                                                                                   |             |          |          |                |                |                              |                  |  |
|----------------------------------------------------------------------------------------------------|-------------|----------|----------|----------------|----------------|------------------------------|------------------|--|
| Assess ID                                                                                                    | Assesse     | ed       | Expir    | es             | Centre         | Outcome                      | View             |  |
| 1101359-0                                                                                                    | 12 Mar 2    | 018      | 12 M     | AR 2019        | Global Health  | n MEET(4007)                 | ٩                |  |
| Previous Assessme                                                                                                    | nt          |          |          |                | The li         | nk in the blue circle will   | print oll the    |  |
| No Previous Health Assessments I he link in the blue circle will print all the clinical information (and saves time) |             |          |          |                |                |                              |                  |  |
| Assess ID                                                                                                    | As          | sessed   |          | Expires        | Centre         | Outcome                      | View             |  |
|                                                                                                    |             |          |          |                |                |                              |                  |  |
| Attachments                                                                                                    |             |          |          |                |                |                              |                  |  |
| Filename                                                                                                    | View        | Result   | Delivery | Details        |                | Associated exam              | Date<br>Attached |  |
| Syphilis 712 report1.0                                                                                               | <u>io</u>   | Uploaded |          |                |                |                              | 12 Mar 2018      |  |
| report (2) docy                                                                                                    |             | Uploaded |          | Signed DHC C   | lient Consent: | 949 - Departure Health Check | 12 Mar 2018      |  |
| 100011 (2).000                                                                                                    |             |          |          | a              |                | 502 Chect V ray              | 00 14 2040       |  |
| Glasgow01922.dcm                                                                                                    | <u>View</u> | Uploaded |          | Chest x-ray im | aye.           | Examination                  | 09 Mar 2018      |  |

**Note:** To view an exam report, for example Syphilis test reports, click the relevant **file name** under Attachments.

Step 1. Scroll the screen up Step 2. Press Reset

An empty Case search screen will display.

| Case Search     |               |        |  |  |
|-----------------|---------------|--------|--|--|
| Case Search     |               |        |  |  |
| ID Type         | * HAP ID 🗸    |        |  |  |
| ID              | * required    |        |  |  |
| Returned result | s limit * 100 |        |  |  |
| Reset           |               | Search |  |  |

**Note:** If attempting to access a Health Case and a Case Search returns no results, please contact the Department of Home Affairs at <u>Health@homeaffairs.gov.au</u> for assistance.

Disclaimer: The example name and details has no association with any real person.